# 適性入學資料管理平臺 免試入學變更就學區系統 【學生版操作說明】

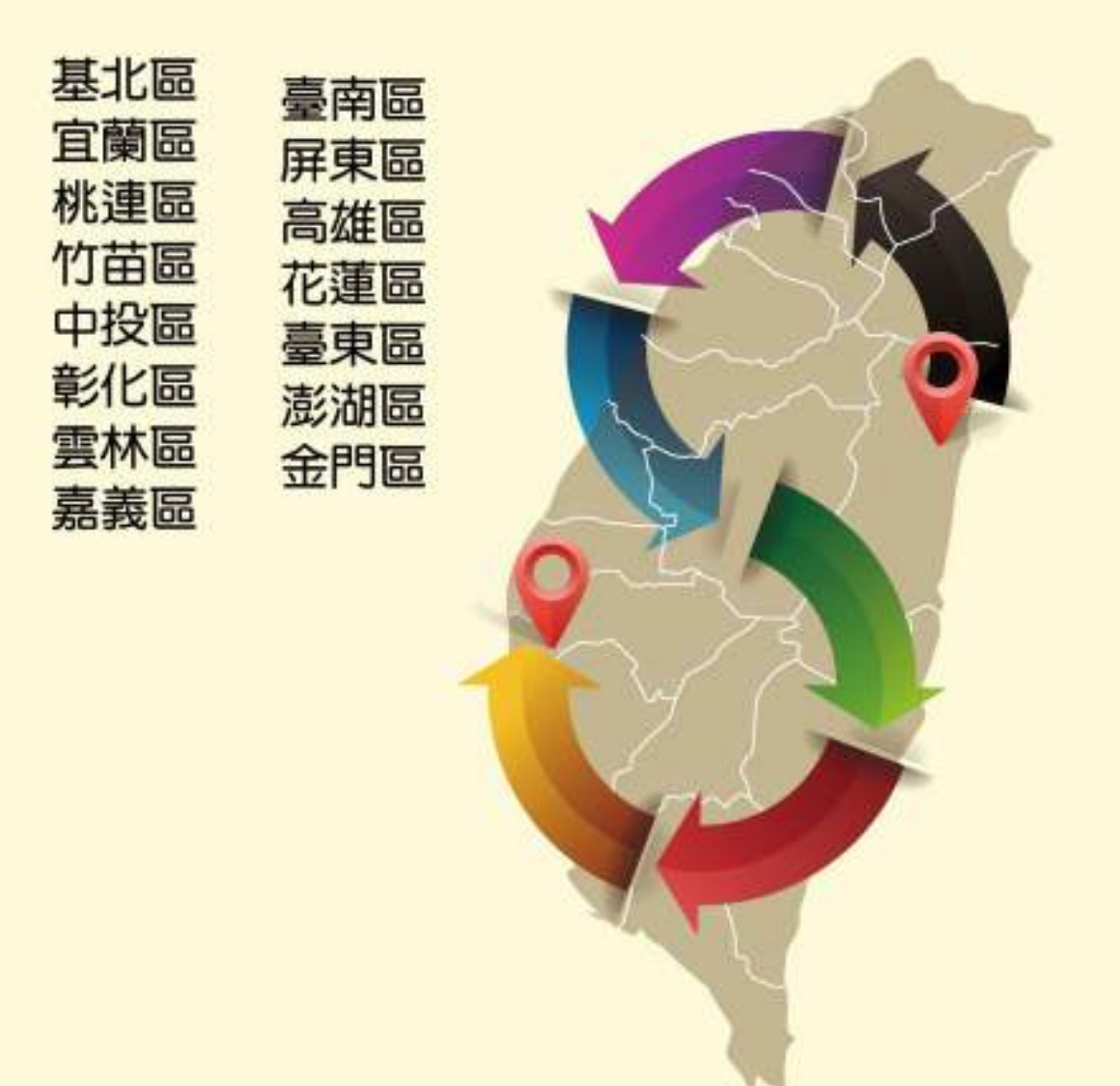

2018年3月20日V1.0

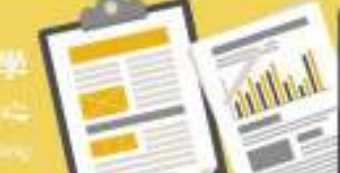

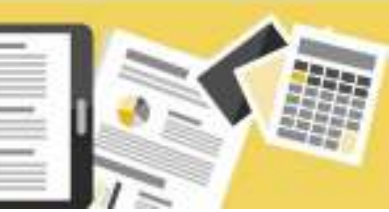

欲申請變更就學區者,請於107年4月30日上午9時起至107年5月4日下午5時止, 登入變更就學區資訊系統(https://adeinteg.nace.edu.tw/ChangeArea2018)進行線上申 請作業,填寫相關資料。

二、申請條件

| 申請原因                          | 應繳證明文件                |
|-------------------------------|-----------------------|
| 學生就讀或畢業國中學籍所在之免試就學            | 無·但申請獲核准後·應以所填寫之科別    |
| 區·未設置學生適性選擇的高中職課程群別           | 或群別作為第一志願序            |
| 或產業特殊需求類科者。                   |                       |
| 學生因搬家遷徙者。                     | 戶口名簿影本、或房屋所有權證明、或租    |
|                               | 屋證明、或足以證明其搬家遷徙至所申請    |
|                               | 變更之就學區之居住相關文件。        |
| 學生在國中階段跨區就學‧但未遷移戶籍‧           | 戶口名簿影本。               |
| 並計畫返回原戶籍所在地就讀高中職者。            |                       |
| 其他經核定的特殊因素:                   | 1.父親或母親之在職證明,並足以證明其   |
| 1.父母工作地遷徙。                    | 工作地點為所申請變更之就學區(第一     |
| 2.依親(包括父母離異改依其中另一方、改依         | 款)。                   |
| 二親等之直系親屬、或其他旁系之親屬等 <b>)</b> 。 | 2.户口名簿影本、監護人同意書(第二款)。 |
| 3.家庭特殊境遇。                     | 3.提出相關證明文件(第三款、第四款)。  |
| 4.其他特殊因素。                     |                       |

三、系統操作說明下載

登入系統後可下載學生版操作說明。

| e:              |            |
|-----------------|------------|
|                 |            |
| Di sera gonarte |            |
|                 | 即主法 这个批明下就 |

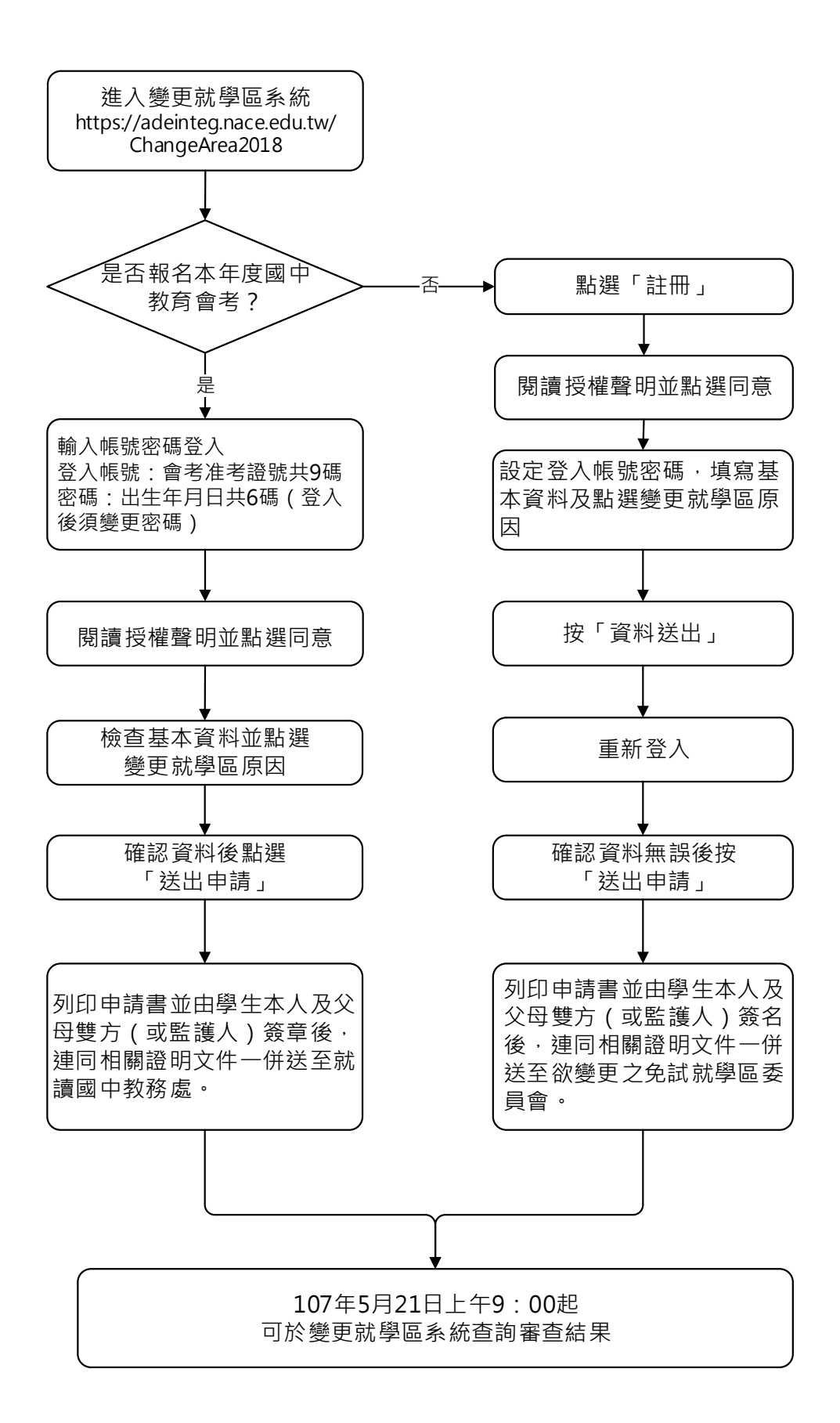

(一)系統登入

1.已報名107年國中教育會考者

(1) 帳號為國中教育會考准考證號共9碼(例如:101400107),密碼預設為出生年月日 共6碼(例如:900101),並請輸入驗證碼後按「登入」。

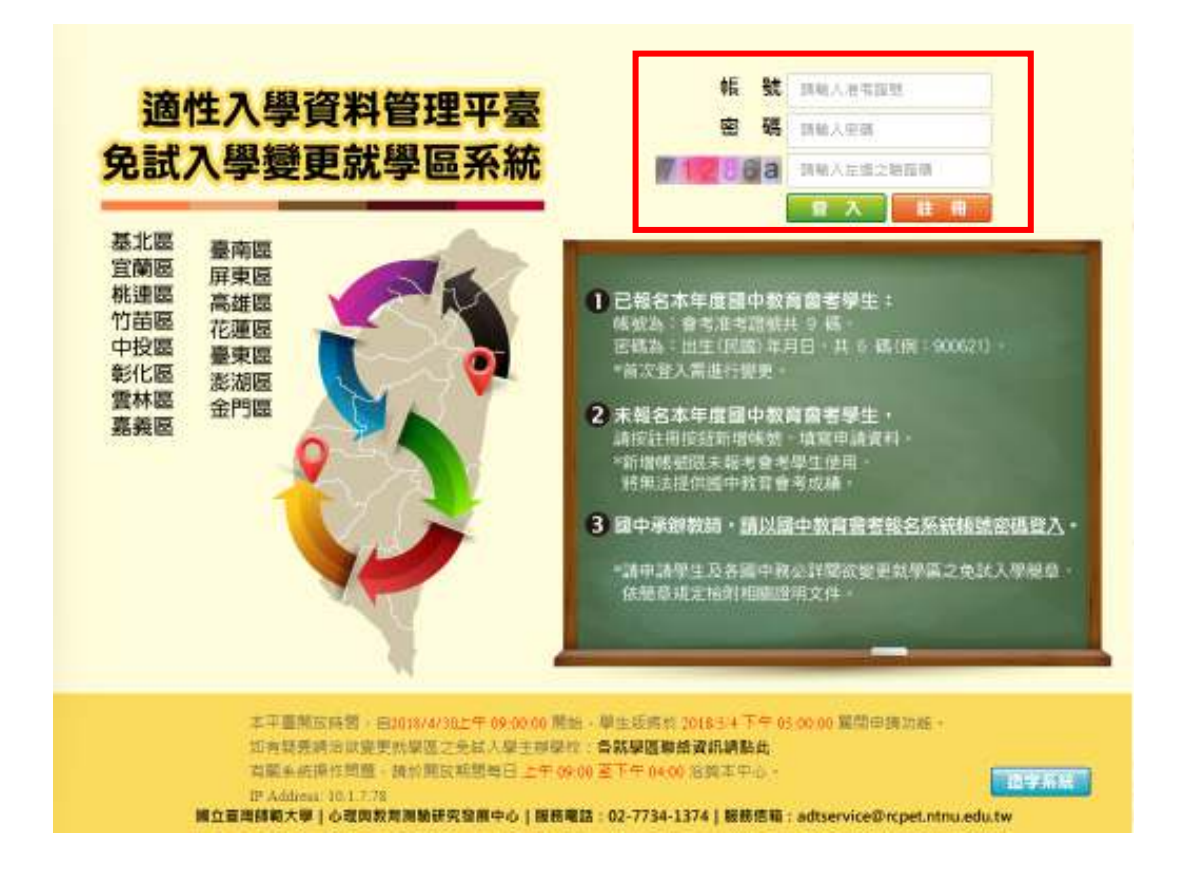

(2) 首次登入後,須變更密碼,新密碼須為8碼以上且英數混合。請先輸入預設密碼(出 生年月日共6碼),再輸入新密碼。若忘記密碼時,可請教師於系統進行查詢或是重 置密碼。

| 🔝 免試入學變更就學區系統              | *\$#\$ 1         | 16 8t : 101**0540                        |
|----------------------------|------------------|------------------------------------------|
| 操作説明下載 個人簧料接權及使用聲明 變更就學區申請 | <b>新聞 填</b> 報 (  |                                          |
| 密碼不得為出生年,                  | 月日,請先變更您         | 広的密碼<br>「前電碼: 新電碼: 新電碼: 市内確認密碼<br>「可な認思碼 |
| 直立臺灣師                      | 範大學心理與對實測驗研究發展中心 | 電話:(02)7734-1374                         |

(3)請詳閱並勾選「本人詳閱並同意提供本人之個人資料予107學年度全國高級中等學校 免試入學委員會作為變更就學區及免試入學相關工作目的使用」後,按「確認上述個 人資料授權內容」。

|         | 10/学年度主國向級中等学校先試入学中請委更為学师員科技推讀明                                         |
|---------|-------------------------------------------------------------------------|
| 107學年度上 | 据高班中等學校坐試入學變員會(以下醫職本會)為總理197學年度全國高班中等學校坐試入學變更就學區(以下層關變更就學區)。頒估個人資料      |
| 解鍵法規定   | 取得由評習學主個人資料,在變理變更就學區事務之間的下,進行處理及利用。本會將各曲書良保智人之義務與資任。妥善係智學生個人資           |
| 科·循環供到  | 參更就學區及坐試入學相關工作目的使用。                                                     |
| 一、學生前   | ·凝集與目的:凡申請僅更就學面者,即表示阿麼接種丰會。這個目學生申請做加僅更就學面所取得之個人相關資料,運用於僅更就學面及免試         |
| 入學有關工(  | F目的使用。                                                                  |
| 二、學生實   | 4使用财养:不會在陳理樂更熟學區所蒐集之學主資料,產用約樂更熟學區及免試入學相關工作,並提供予(1)學生不人及家長(感聽說人)。(2)     |
| 受要託之期(  | 計申請量位。(3)金腦各就學區高級中容學校免試入學要員會。(4)國立臺灣新聞大學佔理與教育瀏覽研究發展中心。(3)教育部短用。         |
| 三、學生產   | 4.凝集之類別:發更就是這麼集之學生個人資料包含結合,國中就有會考准考證結果,出生年月日,身分確說一編號(或官留證說一證號),性        |
| 例、電子(約  | 1、通訊地址、類編電話。手機結構、最(線)某學校、微學國、變更能學習因素等。                                  |
| 四一學生實   | +當客及保管:依個人資料得辦法規定。除非有其地法会得粉,學生個人資料得容時間,為自本學年度思測1個學年度,並於時間關漸後錄錄。         |
| 五、早生實)  | +權利付费:任權人資料僅讓法辦 3 條城定,除非有其他法考證解 / 參生可就做人的資料享有(1)查問閱覽。(2)氣給被本。(3)蔬求補完成更正 |
| 等權利。包約  | #生語求權利行徑時,不得影響攝更就單區有關資料審查之相關工作。                                         |
| ■ 本人已辞商 | 」<br>1.亚同意提供本人之個人資料予107學年產全國高級中等學校免試人學委員會作為最更就學區及免試人學相關工作目的使用           |
|         | <b>施授上证何人受利按提示</b> 变 拉森                                                 |

- 2. 未報名107年國中教育會考者
- (1)點選「註冊」·以身分證統一編號(可允許居留證或護照·需確實填寫有效證號)註 冊帳號。若106年以前參加過會考·亦須註冊新帳號。

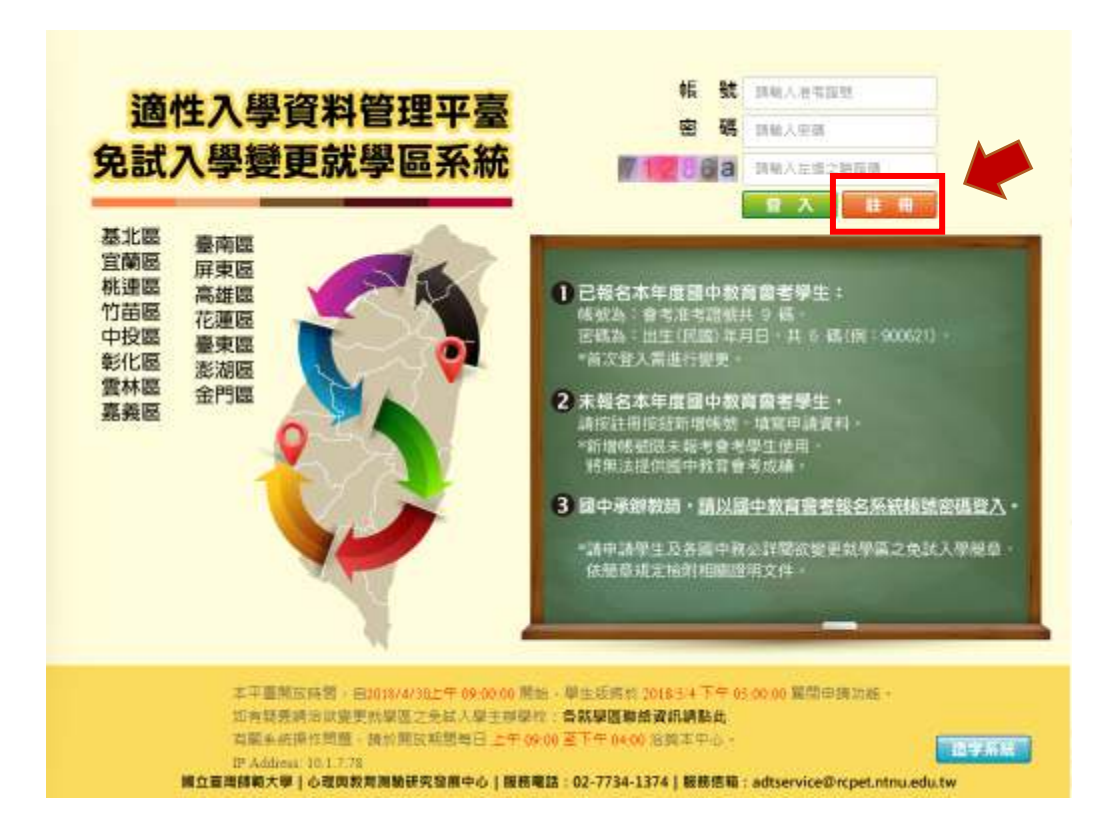

(2)請詳閱並勾選「本人詳閱並同意提供本人之個人資料予107學年度全國高級中等學校 免試入學委員會作為變更就學區及免試入學相關工作目的使用」後,按「確認上述個 人資料授權內容」。

| 107字中设王国问数于守学汉无此八字平确安之师学画复行没准直动                                                                                                    |
|----------------------------------------------------------------------------------------------------|
| 107學年度全國高級中華學校全試入學變高會(以下醫験本會)為錄程107學年度全國高級中華學校全試入學變更就學區(以下醫腸變更就學區)。張密個人資料<br>智識法規定,取得並詳智學出個人資料,在辦理變更執學區事務之間的下,進行處理改利用。本會將感動香曲所增人之義務與發任。妥善所智學生個人資<br>料。僅提供變更就學區及色試入學相關工作目的使用。 |
| 一、學生資料發集與目的:凡申請臺更就學面著,即表示回意接種主會。這個百學生申請參加臺更就學面所發現之間人相難資料,運用於臺更就學面及免試<br>入學相關工作目的使用。                                                                                          |
| 二、學生資料使用對素:本會在擁現變更就學堅所放棄工學生資料,僅用說變更就學堅及免試入學相關工作,並提供予(1)學生本人及家長(來聖能人)、(2)<br>安愛託之集體申請單位。(3)全部各就學試高級中華學校坐試入學要員會。(4)關立臺灣板範大學心理與教育測驗研究應用中心。(3)餘育部使用。                             |
| 三、學生資料要集之類羽:提更就學區蒐集之學生個人資料包含結合。國中執實會考准考證該應、出生年月日、身分變換一編號(統國留證時一篇號)。他<br>問、電子供補、通訊地址、聯絡電話。手機號碼、最(線)葉學校、熟學區、變更熟學區因素等。                                                          |
| 四、學生資料儲容及評響;依個人資料保護法規定。除非有其地法会領稅,學生個人資料保容時間,為自本學年度定算1個學年度,並於時間關滿後歸顧。                                                                                                    |
| 五。學生實料權利行使:倍個人資料僅號法購 3 條規定(除亦有其他法令限制,參生可就個人的資料享有(1)遭消閒寬。(2)製給被本。(3)跡衣擁完成更正<br>第總租。包學生講求權利行使時,不得影響重更取單氣測嚴資料審查之相關工作。                                                           |
| ■ 本人已經開立同意提供本人之個人資料予107學年產全面高級中等學校免試人學委員會作為發更就學區及免試人學規模工作目的使用。                                                                                                    |

- (二)填寫資料
- 1. 已報名107年國中教育會考者
- (1) 登入系統,點選「變更就學區申請書填報」,基本資料將自動帶入國中教育會考報名 資料,若有通訊處及連絡電話之異動,請通知學校教師,由學校教師於系統上進行修 正。若有其他欄位需異動(例如:姓名、身分證統一編號等),請於107年5月19 日、20日參加會考時,攜帶證明文件到考場試務中心辦理資料異動。
- (2) 點選「修改資料」,選取「欲參加之就學區」及「申請原因」。

| 三十二 完成人事                     | <b>建更</b> 就学區 杀赖                   |            | 1010540                    |
|------------------------------|------------------------------------|------------|----------------------------|
| #作說明下戰   個人資料                | 接權及使用雙明(變更就學區申請書填報)                |            |                            |
| 申請款況:尚未申請<br>申請書機核碼:無<br>身分認 |                                    | 性別         |                            |
|                              | 奥áa                                | 原就讀题中      |                            |
| 出生日期                         | 090年12月06日                         | 班級座號       |                            |
| 通訊處                          | 戦市 置北市<br>医域 文山區<br>地址 辛亥語cocococo | 運路電話       | 住家 02******<br>手枷 09****** |
| 107年國中教育會<br>老准老證號碼          | 101010540                          | □未参加107年適中 | 較寬會考                       |

| F說明下載 個人資料          | 授權及使用聲明;要更就學區申請書填輕;                                                                                              |                                           |                                        |
|---------------------|----------------------------------------------------------------------------------------------------|-------------------------------------------|----------------------------------------|
| 填寫您的申請              | 資料                                                                                                    | 1                                         | 1 C Reak & cast 3                      |
| 身分提<br>統一編號         |                                                                                                    | 性別                                        | *男 女                                   |
| <b>學生</b><br>佐名     | <b>英</b> 00                                                                                                    | 语就學區                                      | 就學區 盔北路(慶九市)*<br>就讀學校和公演展中學附設調中(38138) |
| 出生日期                | 090 * 年 12 * 月 06 * 日                                                                                            | 斑級座號                                      | 链线03<br>里號26                           |
| 通訊處                 | 縣市 臺北市 *<br>画塚 文山區(116) *<br>地址等友議なのののののの                                                                        | 連結<br>電話                                  | 住家02******<br>手機09*****                |
| 107年回中教育會<br>港准市指號碼 | 101010540                                                                                                    | □未参加107年國日                                | 較其會考                                   |
| 以.<br>若有其他欄位        | 上基本資料自動帶入會考報名資料,若有通訊處及<br>需與動(例如:姓名、保分證紙一導號等) 請約                                                                 | 連絡電話之異動。講通知學校教師。<br>(5月19日 5月20日 参加會考請。講師 | 由學校教師於來統上進行師正。<br>自認明文件引希場試發中心拼理實際累斷。  |
| 飲參加之<br>財學賞         | 中设區 *                                                                                                    |                                           |                                        |
| 中調原因                | <ul> <li>學生就讀或畢業圈中學藝所在之免試就學區。</li> <li>*學生因贈來遴從者。</li> <li>學生在國中階段跨區就學。但未遷移戶籍。並)</li> <li>夏仲昭核完約結時因素。</li> </ul> | 未設置學生適性選擇的高中國課程群的<br>計畫返詞原戶籍所在地就礦高中戰者     | H並產藥特強需求麵料者。                           |

(3)確認資料無誤後按「送出申請」(資料送出之後,若需進行修正,可於107年5月4日 下午5點以前,由學校教師進行「退回申請」,逾時則無法再修正資料);如仍有修 正可能,請按「暫時儲存」,確認後再送出申請。

| 免試入學<br>(說明下數:個人資料)<br>填寫您的申請 | 費更就學區系統<br><sub>受權及使用單明</sub> 要更就學到<br>實料             | 他出来就说,就和4年出来推行使正。<br>如果用你正确记单位单位人机的单面正真。<br>他出来就说,即可为20年故事。<br>———————————————————————————————————— | 2 23                     | 援統 : 101~0540 💽                          |
|-------------------------------|-------------------------------------------------------|----------------------------------------------------------------------------------------------------|--------------------------|------------------------------------------|
| <b>新分譜</b><br>統一編號            | 4                                                     |                                                                                                    | 性別                       | *男 女                                     |
| 學主<br>姓名                      | <b>漢</b> pe                                           |                                                                                                    | 原就學區                     | 就變區 基北區(臺北市)*<br>軟績學校 私立两周中學別設固中(381304) |
| 出生日期                          | 090 * 年 12 * 月 06 *                                   | 8                                                                                                   | 坦杨座號                     | 班級03<br>座號26                             |
| 通訊處                           | 載市 亜北市 ・                                              |                                                                                                    | 連續<br>電話                 | 佳家02******<br>手機09******                 |
| 107年四中敦府會<br>考准考證號碼           | 101010540 日末夢                                         |                                                                                                    | ◎未参加107年置中               | 2 校司會书                                   |
| 以.<br>若有其他欄位                  | と基本資料自動帯人會考報名)<br>農業動(例如:他名・身分指                       | 春科,若有連訊虛及連絡電器之異動<br>統一通號等),請於5月19日。5月3                                                              | ·請道如學校教師,自<br>参加會考時,講师   | 由學校教師於系統上進行修正。<br>#證明文件到老場試終中心理理證經貢獻。    |
| 故参加之<br>就學區                   | 中投版*                                                  |                                                                                                    |                          |                                          |
| 申請原因                          | ○學生就請成畢業國中學論所<br>*學生因素家產往者。 ○學生在國中階段跨區就學 ○其他經检定的特殊因素。 | 所在之免試就學區,未設置學生適性的<br>,但未遍移戶續,並計畫返回原戶編所                                                              | 題擇的高中職課程群別<br>新在地就議高中職者。 | ]或產業特殊需求類科者。                             |

(4) 列印申請書:點選「列印申請書」,系統會自動產出申請書的PDF檔,申請者須將申 請書PDF檔列印出。

| 先至 免試入學豐重就學區系統                                                                                                    | 常时用的                                                    | #5 <u>\$</u> : 101**0540 |
|----------------------------------------------------------------------------------------------------|---------------------------------------------------------|--------------------------|
| 作說明下戰一個人資料授權及使用聲明一點更就學還中                                                                                                    | 請審攝報                                                    |                          |
| <ul> <li>中請約加,還科山中調(2018-04-30 10/12/88)。</li> <li>如需要更申請資料,請於申請期層:2018/4/20上午<br/>公市審查結果的時間為:2018/5/21上午 09:00:00。</li> <li>申請書檢核碼:6220-E330-DA9C-9290-26AC-B6E9-6</li> </ul> | 09-00:00 - 2018:5/4 下午 05:00:00 · 浩;私立再興中學<br>9220-82D? | 明證還中(學校準辦人)。             |
|                                                                                                    |                                                         |                          |
| 審核状況                                                                                                    | 書枝原因                                                    | 養核時間                     |

#### 107學年度中投區高級中等學校免試入學變更就學區申請書

| 身分證<br>統一編號                   |                                                                                                    | 性別                                     | ■男 □女                       |
|-------------------------------|----------------------------------------------------------------------------------------------------|----------------------------------------|-----------------------------|
| 學生 生姓名                        | <b>券</b> 〇〇                                                                                                    | 原就讀國中                                  | 私立再興中學附設國中                  |
| the second                    | **************************************                                                                                                    | 聯絡                                     | 住家 02******                 |
| 2011年                         | 臺北市文山區平 %降00000000                                                                                                    | 電話                                     | 手機 ()9*******               |
| 107年國中教育會<br>考准考證號碼           | 101010540                                                                                                    | □未参加10                                 | 17年國中教育會考                   |
| 原就學區                          | <b>基北區(畫北市)</b>                                                                                                    |                                        |                             |
| 微參加之<br>就學區                   | 中投區                                                                                                    |                                        |                             |
| 申請原因                          | <ul> <li>一 學生就讀或畢業圖中學藉所在之免試就算<br/>課程群別或產業特殊需求顯料者。<br/>欲就讀科別(或群別):<br/>(申請獲核准後,應以所填寫之科別或群</li> <li>一 學生召撇家遷從者。</li> <li>一 學生在圖中階段跨區就學,但未遷移戶載<br/>並計畫返回原戶籍所在地就讀高中職者。</li> <li>□ 十、父母工作地遷徙</li> <li>□ 二、依親(包括父母離異改依其中另-<br/>旁系之親屬等)</li> <li>□ 三、家庭特殊現遇</li> <li>□ 四、其他特殊因素</li> </ul> | 弊區,未設置學生<br>別作為第一志願/<br>身,<br>-方、改依二親等 | 適性選擇的高中職<br>年)<br>之直系親屬、戎其他 |
| 證明文件                          | 戶口名簿影本、或房屋所有權證明、或租屋<br>學區之居住相關文件。                                                                                                    | 證明、或足以證明                               | 明其撤家遷徙至所申請變更之就              |
| 申請説明                          | <b>A</b>                                                                                                    |                                        |                             |
| 學生本人                          | (                                                                                                    | 章) 申請日期                                | 107 年 4 月 30 日              |
| 父母 <mark>雙</mark> 方<br>(或監護人) | · ( *                                                                                                    | 章 ) <mark>監護人與</mark><br>學生的關係         |                             |
| 國中審核                          |                                                                                                    | ı<br>ه                                 |                             |

檢核碼: 6220-E330-DA9C-9290-26AC-B6E9-0C20-E2D7

教務處簽章

人員簽章

#### 2. 未報名107年國中教育會考者

(1) 設定登入帳號及密碼。帳號請輸入身分證統一編號或居留證,密碼須為8碼以上且英 數混合。

|                                  | 填寫您的申                                                                                                    | 請資料                       |                                           |
|----------------------------------|----------------------------------------------------------------------------------------------------|---------------------------|-------------------------------------------|
|                                  |                                                                                                    |                           | 資料送出                                      |
| 登入<br>帳號密碼                       | <ul> <li>・構築<br/>(講範人:身分趨新一編號 或 居留總號場)</li> <li>・ 室穂 医地 系動子信和 8 子丸以上</li> <li>・ 再次確認密碼 再次前28番</li> </ul>        | * 性別                      | ♀男 ◎女                                     |
| • 學生姓名                           | 學生性有                                                                                                    | • 原就學區                    | 就學區 諸爆爆 *         就讀學校 諸爆爆(0)             |
| • 出生日期                           | [讀溫靈• 年 讀溫靈• 月 • 日                                                                                              | • 斑綠座號                    | 班級 <sup>被派</sup> 座號                       |
| • 通訊處                            | 第5市1 1時後援戦争 *<br>医放 1時後援御延知(000) *<br>地址 地址                                                                     | * 連絡電話                    | 住家 29.027714859004123<br>手骤 29.0912346678 |
| <ul> <li>該参加之<br/>就舉選</li> </ul> | 請選擇 *                                                                                                    |                           |                                           |
| * 申讀應因                           | <ul> <li>● 學生就讀成事業面中學種所在之免試就學區,未設賣學生適性對</li> <li>● 學生因搬來遷往者。</li> <li>● 學生在面中階段跨區就學,但未遵移戶籍,並計畫返回原戶籍所</li> </ul> | 2種的高中購讓程幹別。<br>而在地就讀高中職者。 | 8.產業特殊需求項科者。                              |

(2)填寫欄位包含有學生姓名、性別、原就學區、就讀國中、班級座號、出生日期、通訊 處、聯絡電話、欲參加之就學區及申請原因。

|                                         | 填寫您的申                                                                                                    | 請資料                       |                                          |
|-----------------------------------------|----------------------------------------------------------------------------------------------------|---------------------------|------------------------------------------|
|                                         |                                                                                                    |                           | 資料送出                                     |
| 登入<br>朝望密碼                              | * 張號<br>(講報入:為分證紀一編號或 医留證證碼)<br>* 回碼<br>* 再次確認空魂                                                          | • 性用                      | ◎ 票 ◎女                                   |
| •學生姓名                                   | 學生純希                                                                                                    | •原就學習                     | 就學習 36進修 ・<br>就讓學校 16億億(0)               |
| * 出生日期                                  | [請償標・]年[請償標・]月]▼]日                                                                                        | • 斑姬廬號                    | East and<br>正號 and                       |
| • <b>ia</b> R.ø                         | 熱市 10億種業本 *<br>直域 16億種基本(000) *<br>地址 1031                                                                | * 通給電話                    | 生家 (約.0277146590012)<br>手機 (約.0912345678 |
| <ul> <li>- 欲参加之</li> <li>就學習</li> </ul> | 116個1課 *                                                                                                  |                           |                                          |
| * 申請原因                                  | <ul> <li>學主就讀成畢美國中學籍所在之免試就學區,未證實學主播性期</li> <li>學主因撥家還從者。</li> <li>學生左關中論般跨區就學。但未遵終戶籍。並計畫返回原戶籍用</li> </ul> | 目標的高中職課程許別的<br>F在地就讀高中職者。 | X ـ 童覺特殊需求現料者。                           |

### (3) 填寫完後確認資料無誤,按「資料送出」。

|                                       | 填寫您的申問                                                                                                    | 青寶料                     |                                       |
|---------------------------------------|----------------------------------------------------------------------------------------------------|-------------------------|---------------------------------------|
|                                       |                                                                                                    |                         | 資料送出                                  |
| 登入<br>轉號密碼                            | <ul> <li>- 補號<br/>(調驗入:為分證統一編號 页 医留證號碼)</li> <li>- 医碼</li> <li>- 再次確認至碼</li> </ul>                                         | * 15.81                 | *男 ◎女                                 |
| •學生姓名                                 | 源大明                                                                                                    | •原就學園                   | 就學題 基北茲(新北市)*<br>就讀學校 (布立板橋圖中(014501) |
| • 出生日期                                | [096 ▼]年 12 ▼]月 18▼]日                                                                                                    | *班級座號                   |                                       |
| • 通訊處                                 | 静市 新北市 ・<br>医域 物機菌(220) ・<br>地址 脳同大順                                                                                       | * 運給電話                  | 住家 02-12346676<br>手機 0912346678       |
| <ul> <li>欲参加之</li> <li>就學區</li> </ul> |                                                                                                    |                         |                                       |
| • 申請原因                                | <ul> <li>學生就讀或專業還中學種所在之免試就學園。未設置學主讓性證</li> <li>學生因撥家遷從者。</li> <li>學生在處中階段跨區就學。但未遵修戶籍。並計畫返回原戶籍所<br/>自己必须有來的時間完美。</li> </ul> | 揮的高中職課程部別。<br>在地就讀高中職者。 | <i>벖</i> 臺樂特殊體求調科者。                   |

#### (4) 請按「按此登入」返回登入頁面。

| · · · · · · · · · · · · · · · · · · · |  |
|---------------------------------------|--|
| 系統訊息                                  |  |
| 已建立新帳號。 2018/5/2 下午 01:59:24          |  |
| 請按此登入未統後、送出申請資料、再列印申請書。               |  |

(5) 輸入先前申請的帳號密碼,按「登入」進入申請頁面。

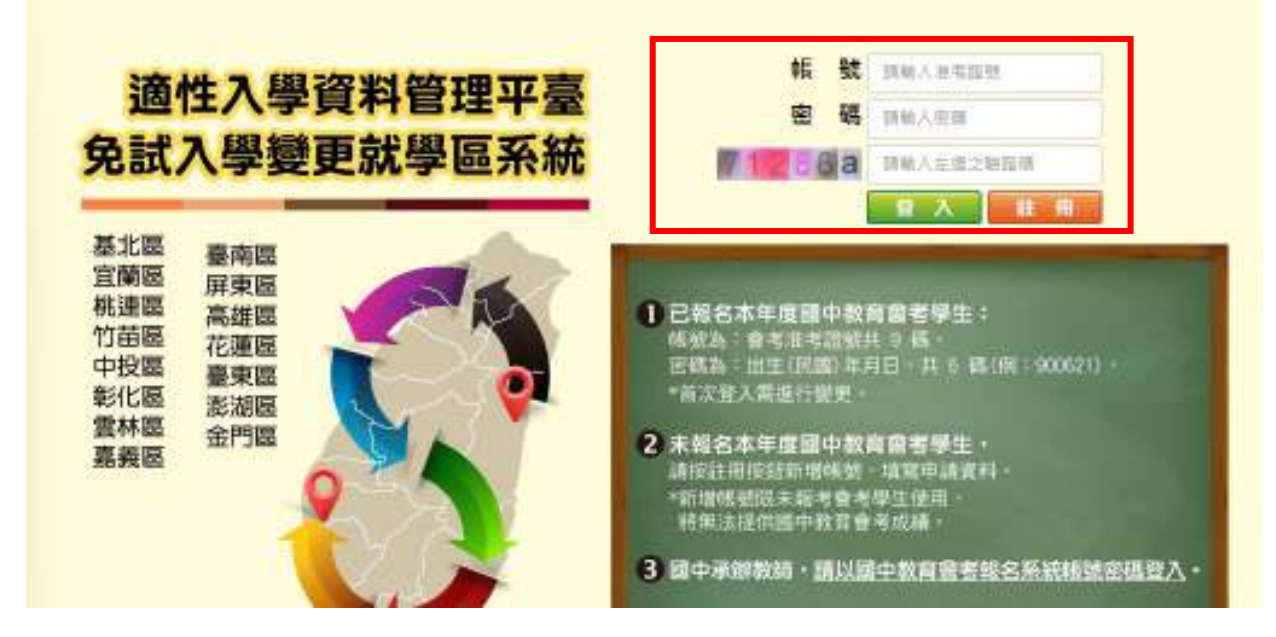

#### (6) 登入後點選「變更就學需申請書填報」

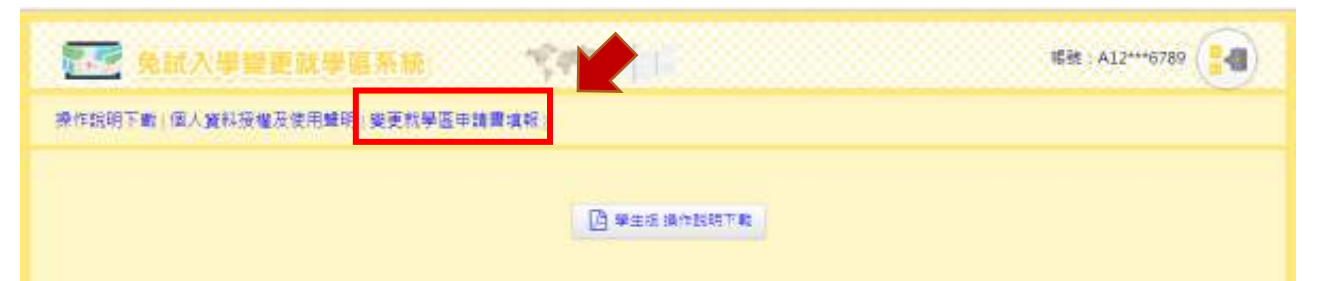

(7)確認申請資料:如仍需修正請按「修改資料」;確認無誤後按「送出申請」。(資料送 出之後,若需進行修正,可於107年5月4日下午5時以前,由所欲變更之免試入 學委員會進行「退回申請」,逾時則無法再修正資料)

| 🔄 兔試入學                | 耀更就學區系統) 😤                  | 村田         | 總號:A12***6789.                 |
|-----------------------|-----------------------------|------------|--------------------------------|
| 作說明下戰(個人資料            | 經權及使用豐明 ( 梁遼就學選中講書項報 )      |            |                                |
| 申請狀況:尚末申請<br>申請書檢核碼:由 |                             |            | 🕼 sägs 🖌 E2498                 |
| 身分蹈<br>統一講號           | A123436789                  | 1年7月       | 9                              |
| 學生<br>姓名              | 雅大明                         | 庫就講國中      | 市立板橋圖中                         |
| 出生日期                  | 096年12月18日                  | 班級盛號       | 相級 1<br>座號 15                  |
| 通訊處                   | 難市 新北市<br>區或 板構區<br>地址 聯民大編 | 建造電話       | 住家 0212345678<br>手機 0912345678 |
| 107年國中較寫會<br>者准考證號碼   |                             | ☎未參加107年四日 | □教育會モ                          |
| <b>康就學區</b>           | 基北哥(新北市)                    |            |                                |
| 設备加之<br>航程医           | 核運查                         |            |                                |

(8) 列印申請書:點選「列印申請書」·系統會自動產出申請書的 PDF 檔,申請者將申請 書 PDF 檔列印出。

| -                                                 |                                                                                                    | 1999 100                                  | 45# : A12+++6789               |
|---------------------------------------------------|----------------------------------------------------------------------------------------------------|-------------------------------------------|--------------------------------|
| 操作說明下載(個人實行                                       | 以授业及使用整约,发展就早回中装置;                                                                                                    | ##E)                                      |                                |
| 中講教況: 資料已可<br>加売使更中請買行<br>公布審查括年的日<br>中請書檢极機: 355 | 申請(2018-4-3010:47:07))<br>時、請於中請期間 2018/4/30上千 09:30<br>予問為:2018/5/21上千 09:00 00<br>0.D649-11E3-E9F3-09E4-3A6E-CF53-F | 0:00 - 2018:5:4 下平 05:00:00 + 油:根1<br>DA8 | #E(机學國主義)。                     |
|                                                   | 薯糕狀況                                                                                                    | 薯枝原因                                      | 署在時間                           |
|                                                   | 畜枝中                                                                                                    |                                           |                                |
| <u>勝分路</u><br>統一編號                                | A123456789                                                                                                    | 19.51                                     | R SOMME                        |
| 早生<br>助名                                          | 暴大明                                                                                                    | <b>液就講譜</b> 中                             | 市立板構整中                         |
| 出生日期                                              | 096年12月18日                                                                                                    | 班后連號                                      | 斑斑 3<br>座號 15                  |
| 道用者                                               | 野市 新北市<br>国城 板橋區<br>詳址 静安大语                                                                                           | 連追<br>電話                                  | 住家 0212345678<br>手機 0912345678 |

(三) 繳件

1. 已報名107年國中教育會考者

申請書(須為線上列印版本)由學生本人、父母雙方(或監護人)簽名後,並準備相關 證明文件,進行繳件作業。

(1) 應屆畢業生:送交學校教務處。

(2) 非應屆畢業生、具同等學力資格者及就讀海外設立之臺灣學校者:請依簡章規定 期限內,親送或掛號郵寄至欲變更之免試就學區委員會。

- 未報名107年國中教育會考者
   申請書由學生本人、父母雙方(或監護人)簽名後,依簡章規定期限內,親送或掛號郵
   寄至欲變更之免試就學區委員會。
- (四)審查結果通知
- 1. 各分區免試入學委員會將依該區簡章規定期限,以書面通知審查結果。
- 變更就學區資訊系統於 107 年 05 月 21 日(星期一)上午 9 時起至 107 年 06 月 04 日(星期一)下午 5 時止,開放審查結果線上查詢。登入系統後,可點選「變更就學 區申請填報」查詢審核狀況。
- 申請變更就學區通過者,107年國中教育會考成績將自動轉移至變更後的就學區。

| Colline - Colling the second                                                                                                    |                                                                                                    |                          |
|----------------------------------------------------------------------------------------------------|----------------------------------------------------------------------------------------------------|--------------------------|
| 作說明下載(個人質和發展及使用聲明                                                                                                    | 保定就早高中請賞俱能                                                                                                |                          |
| the second state of the second state of the second state of the                                                                              |                                                                                                    |                          |
| <ul> <li>中請秋況:営和三中請(2018-04-30 10)</li> <li>(2)前後至中請愛知:統計中請新聞:</li> <li>(2)市審査結準約時間為:2018/501</li> <li>申請置整整構:1539-D648-11E3-E9F5</li> </ul> | (47.07)。<br>12018年290上午 09-00-00 - 2018月4 下平 05:00 (<br>上午 09:00:30 -<br>- 09E4 SASE-CF13-F0A8            | - 古:铁塘西(钓甲西主莽) -         |
| <ul> <li>中請秋況:営和三申請(2018-04-30 10)</li> <li>(2)有量益規準(2)計算為:2018/2021</li> <li>中請責任情確:1578-D648-11E3-E9F3</li> <li>(2)有量位規定(2)</li> </ul>     | (47.07)。<br>12018年290上午 09-00:00 - 2018:1:4 下平 05:00 (<br>上平 02:00:30 -<br>- 09日4:5A45E-CF33-F0A8<br>電気開発 | · 古:板線西(就學區主義) ·<br>審核時間 |

五、提醒事項

- (一)變更就學區資訊系統開放的申請時間自 107 年 4 月 30 日(星期一)上午 9 時起至
   107 年 05 月 04 日(星期五)下午 5 時止,逾期不予受理。
- (二)線上申請完成後,請務必要將申請書列印出並由學生本人及父母雙方(或監護人)簽
   名;線交申請書時,應附上相關申請證明文件。應屆畢業生請繳交給就學國中教務

虑;非應屆畢業生請親送或掛號郵寄至欲變更之免試就學區委員會。

- (三)所提供之資料請務必正確詳實,若有不實、偽造或使用他人資料之情事,該申請文件 除視為無效外,相關責任由當事人自負。
- (四)申請變更就學區一經審查通過後,申請者之「107年國中教育會考成績」將移轉至變 更後就學區,不會提供給原就學區。申請者轉出與轉入歷程將提供各免試就學區委員 會進行交叉查核,請務必審慎評估。

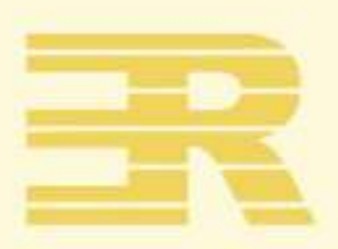

## 國 立 臺 灣 師 範 大 學 心理與教育測驗研究發展中心

Research Center for Psychological and Educational Testing

地址:24449新北市林口區仁愛路一段2號(資訊與教學大樓八樓) 電話:(02)7734-1374 傳真:(02)2322-2865

信箱:adtservice@rcpet.ntnu.edu.tw

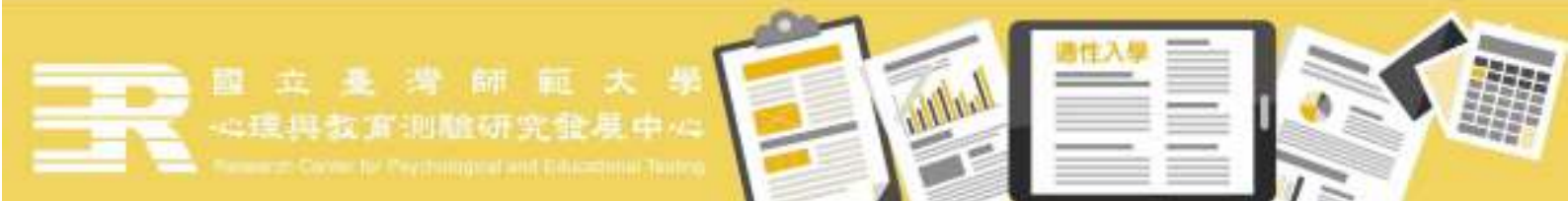